# Hirschmann ® Koxha

TrionicSuite Logging

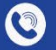

+4966316080120

www.hirschmann-koxha.de kontakt@hirschmann-koxha.de

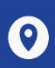

Johannes-Gutwein Str.8 D-36304 Alsfeld

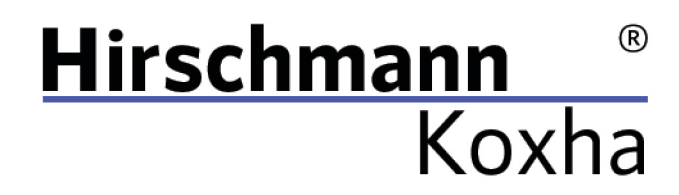

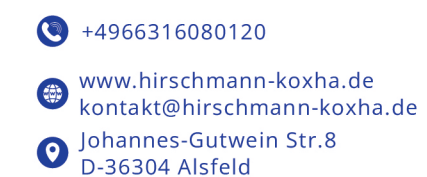

### TRIONICSUITE

Sie können die entsprechende TrionicSuite unter folgende Links beziehen: https://txsuite.org/download/ https://hirschmann-koxha.de/informationen/downloadarchiv/

In den jeweiligen "Extras" befinden sich eine Vielzahl von Firmwaredateien, welche jedoch für uns uninteressant sind.

Laden Sie die entsprechende TrionicSuite für Ihr Fahrzeug herunter, installieren und starten Sie diese.

Tel.: +49 6631 6080120 Mail: kontakt@hirschmann-koxha.de BDO-Nummer: 000591731

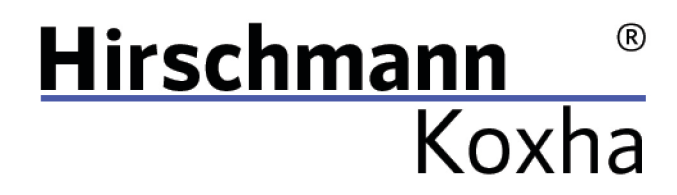

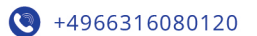

 www.hirschmann-koxha.de kontakt@hirschmann-koxha.de
 Johannes-Gutwein Str.8 D-36304 Alsfeld

#### EINRICHTEN DES INTERFACES

File -> Settings -> Realtime settings"

Um das Live Logging an Ihrem Fahrzeug betreiben zu können, müssen Sie nicht nur Ihr Interface auf Treiberebene ordnungsgemäß einrichten und konfigurieren, sondern auch in der TrionicSuite dieses einrichten.

#### T7Suite

| Jser interface settings                                                                                                    |                                                                                                    |                                                                                                    |
|----------------------------------------------------------------------------------------------------|----------------------------------------------------------------------------------------------------|----------------------------------------------------------------------------------------------------|
| Auto size new mapwindows                                                                                                    | Auto load last file on startup                                                                                                    | Show mapviewers in seperate windows                                                                                                    |
| Auto size columns in manviewer                                                                                                    |                                                                                                    |                                                                                                    |
| Use red and white mans                                                                                                    | Hide symbol window                                                                                                    |                                                                                                    |
| Dop't display colors in manyiewer                                                                                                    | Auto dock maps from same file                                                                                                    |                                                                                                    |
| Show table unside down                                                                                                    |                                                                                                    | Always re-create repository items                                                                                                    |
| Show graphs in manyiewer                                                                                                    | New papels are floating                                                                                                    |                                                                                                    |
|                                                                                                    |                                                                                                    | No closed loop indicator                                                                                                    |
| Default view size for maps High resolution                                                                                                    | screen (1600 * 1200) 👻                                                                                                    | no cosca loop indicator                                                                                                    |
| behavit view type for maps Lasy view                                                                                                    | •                                                                                                    |                                                                                                    |
|                                                                                                    |                                                                                                    |                                                                                                    |
| General settings                                                                                                    |                                                                                                    |                                                                                                    |
| General settings                                                                                                    | ☑ Show addresses and lengths in Hex                                                                                                    | Request project notes                                                                                                    |
| General settings<br>Auto update checksum<br>Auto fix footer                                                                                                    | Show addresses and lengths in Hex<br>Enable CAN logging                                                                                                    | Request project notes  Project folder  C:\Users\Rey\Documen ···                                                                                                    |
| General settings<br>Auto update checksum<br>Auto fix footer<br>Realtime settings                                                                                                    | Show addresses and lengths in Hex<br>Enable CAN logging                                                                                                    | Request project notes  Project folder  C:\Users\Rey\Documen •••                                                                                                    |
| General settings<br>Auto update checksum<br>Auto fix footer<br>Realtime settings<br>Auto generate LogWorks file after session                                                                                                    | Show addresses and lengths in Hex Enable CAN logging           Interpolate timescale for LogWorks                                                                                                    | Request project notes Project folder C:\Users\Rey\Documen ···                                                                                                    |
| General settings  Auto update checksum  Auto fix footer  Realtime settings  Auto generate LogWorks file after session  Only P-bus connection                                                                                                  | Show addresses and lengths in Hex  Enable CAN logging  Interpolate timescale for LogWorks Use wideband O2 (pin 16) with symbol                                                                                                    | Request project notes  Project folder C:\Users\Rey\Documen ···  Measure AFR in lambda DisplProt.AD_Scanner Configuration                                                                                                    |
| General settings  Auto update checksum Auto fix footer  Realtime settings Auto generate LogWorks file after session Only P-bus connection Use additional CANbus frames                                                                        | <ul> <li>Show addresses and lengths in Hex</li> <li>Enable CAN logging</li> <li>Interpolate timescale for LogWorks</li> <li>Use wideband O2 (pin 16) with symbol</li> <li>Auto update SRAM viewers every</li> </ul>                  | Request project notes  Project folder C:\Users\Rey\Documen ···  Measure AFR in lambda DisplProt.AD_Scanner Configuration 20 \$ seconds                                                                                                    |
| General settings  Auto update checksum Auto fix footer  Realtime settings Auto generate LogWorks file after session Only P-bus connection Use additional CANbus frames Reset realtime symbol on tabpage switch                                | <ul> <li>Show addresses and lengths in Hex</li> <li>Enable CAN logging</li> <li>Interpolate timescale for LogWorks</li> <li>Use wideband O2 (pin 16) with symbol</li> <li>Auto update SRAM viewers every</li> </ul>                  | <ul> <li>Request project notes</li> <li>Project folder C:\Users\Rey\Documen ····</li> <li>Measure AFR in lambda</li> <li>DisplProt.AD_Scanner          Configuration         20          seconds</li> <li>Use wideband Q2 on com port</li> </ul>       |
| General settings  Auto update checksum Auto fix footer  Realtime settings Auto generate LogWorks file after session Only P-bus connection Use additional CANbus frames Reset realtime symbol on tabpage switch                                | <ul> <li>Show addresses and lengths in Hex</li> <li>Enable CAN logging</li> <li>Interpolate timescale for LogWorks</li> <li>Use wideband O2 (pin 16) with symbol</li> <li>Auto update SRAM viewers every</li> </ul>                  | <ul> <li>Request project notes</li> <li>Project folder C:\Users\Rey\Documen ···</li> <li>Measure AFR in lambda</li> <li>DisplProt.AD_Scanner          Configuration         20          seconds</li> <li>Use wideband O2 on com port</li> </ul>        |
| General settings  Auto update checksum Auto fix footer  Realtime settings  Auto generate LogWorks file after session Only P-bus connection Use additional CANbus frames Reset realtime symbol on tabpage switch ANBus adapter type OBDLink SX | <ul> <li>Show addresses and lengths in Hex</li> <li>Enable CAN logging</li> <li>Interpolate timescale for LogWorks</li> <li>Use wideband O2 (pin 16) with symbol</li> <li>Auto update SRAM viewers every</li> <li>Adapter</li> </ul> | Request project notes         Project folder         C:\Users\Rey\Documen ····         Measure AFR in lambda         DisplProt.AD_Scanner         20 ↓         seconds         Use wideband O2 on com port         Configuration         Notifications |

Tel.: +49 6631 6080120 Mail: kontakt@hirschmann-koxha.de BDO-Nummer: 000591731

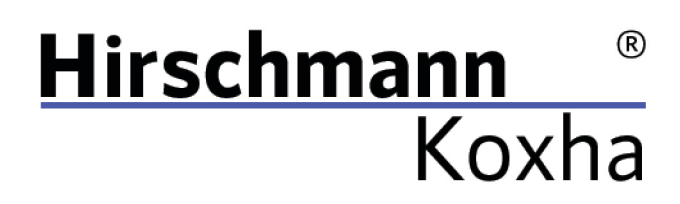

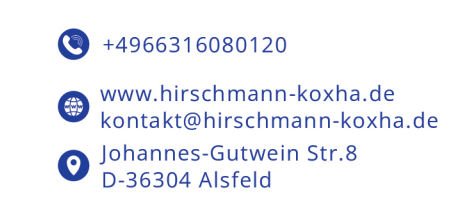

#### T8SuitePro

"File -> Settings -> Realtime settings"

| tings                                          |                                      |                                         |
|------------------------------------------------|--------------------------------------|-----------------------------------------|
| User interface settings                        |                                      |                                         |
| 🗹 Auto size new mapwindows                     | 🗹 Auto load last file on startup     | Show mapviewers in seperate windows     |
| 🗹 Auto size columns in mapviewer               | Fancy docking                        | 🗹 Use new mapviewer                     |
| Use red and white maps                         | Hide symbol window                   | Synchronize mapviewers                  |
| Don't display colors in mapviewer              | Auto dock maps from same file        | 🗹 Write timestamp marker in binary      |
| Show table upside down                         | 🗹 Auto dock maps with same name      | Always re-create repository items       |
| 🗹 Show graphs in mapviewer                     | New panels are floating              | 🗹 Use T7Suite AFR maps                  |
| Default view size for maps High resolution set | creen (1600 * 1200) 🔹                | No closed loop indicator 🔹              |
| Default view type for maps Easy view           | •                                    |                                         |
| Auto fix footer                                | Enable CAN logging                   | Project folder C:\Users\Rey\Documen ··· |
| Auto generate LogWorks file after session      | Interpolate timescale for LogWorks   | Measure AFR in lambda                   |
| Only P-bus connection                          | Use wideband O2 (pin 16) with symbol | DisplProt.AD_Scanner   Configuration    |
| Use additional CANbus frames                   | Auto update SRAM viewers every       | 20 🗘 seconds                            |
| 🖌 Reset realtime symbol on tabpage switch      |                                      | Use wideband O2 on com port             |
| ANBus adapter type OBDLink SX 🔹                | Adapter COM5 🔻                       | Configuration Notifications             |
| Videband device                                | Wideband com port COM5 ~             |                                         |
|                                                |                                      |                                         |

Bestätigen Sie die Einstellungen mit "Ok".

Tel.: +49 6631 6080120 Mail: kontakt@hirschmann-koxha.de BDO-Nummer: 000591731

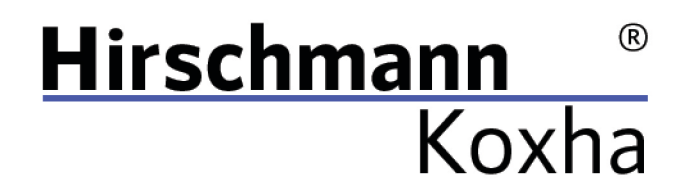

 +4966316080120
 www.hirschmann-koxha.de kontakt@hirschmann-koxha.de
 Johannes-Gutwein Str.8 D-36304 Alsfeld

### REALTIME

Bevor Sie sich nun mit Ihrem Steuergerät verbinden können, müssen Sie zuerst in der TrionicSuite die **Datei öffnen, die sich auch tatsächlich auf dem Steuergerät befindet**.

Dies erfolgt über: *"File -> Open file"* 

Starten Sie nun den Motor Ihres Fahrzeugs und stecken das Interface in die OBD-Buchse.

Wechseln Sie auf den Tab "**Realtime**" und wählen "**Connect ECU**" aus. Das Interface sollte sich nun mit dem Steuergerät Ihres Fahrzeugs verbinden.

Klicken Sie auf "**Toggle realtime panel [SHIFT+F1]**". Die Werte sollten sich nun stetig verändern. Ist dies der Fall müssen Sie nichts weiter tun und können Ihre Testfahrt beginnen. Alle Daten werden hierbei aufgezeichnet.

Tel.: +49 6631 6080120 Mail: kontakt@hirschmann-koxha.de BDO-Nummer: 000591731

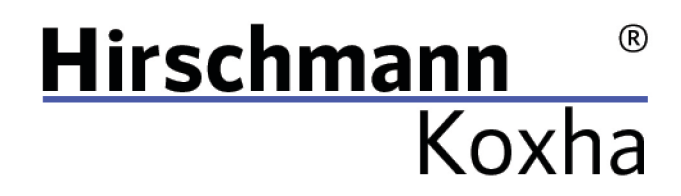

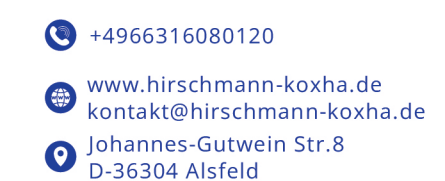

## STATISCHES LOGGING

Obige Methode ist vor allem dann sinnvoll, wenn tatsächliche Probleme auftreten die keine offensichtliche Ursache haben.

Häufiger wird es jedoch der Fall sein, dass wir Sie eher nach dem sogenannten "Knock" und "Misfire Counter" fragen werden.

Grundsätzlich ist der Ablauf identisch mit obigen. Es reicht jedoch die Zündung einzuschalten, um das Auslesen vorzunehmen.

#### T7Suite

View knock count map View false knock count map View real knock count map View misfire map

**T8SuitePro** View knock count map View misfire tab

Bitte machen Sie Bilder der Karten z.B. mithilfe des *"Snipping Tools"*, welches standardmäßig auf Ihrem Rechner installiert ist und senden Sie uns diese zu.

Tel.: +49 6631 6080120 Mail: kontakt@hirschmann-koxha.de BDO-Nummer: 000591731

# Hirschmann ® Koxha

+4966316080120

 www.hirschmann-koxha.de kontakt@hirschmann-koxha.de
 Johannes-Gutwein Str.8
 D-36304 Alsfeld

# URSACHEN FÜR MOTORKLOPFEN

Sollte bereits nach kurzen Fahrtstrecken eine große Anzahl Knocks auftreten, bitten wir Sie unverzüglich die originale Software auf Ihr Fahrzeug wieder aufzuspielen!

Andernfalls riskieren Sie besonders schwere Schäden.

Gründe für Knocking können sein:

- Zu mageres Gemisch (zu geringe Fördermenge der Kraftstoffpumpe, Injektoren verstopft/verunreingt; Falschluft)
- Zu hohe Temperaturen (größere Ladeluftkühler schaffen hierbei Abhilfe)
- Schlechte Kraftstoffqualität (Stichwort Oktanzahl und die damit verbundene Klopffestigkeit)
- Defekte an der Zündanlage (z.B. zu alte Kerzen)
- Verstellte Steuerzeiten
- Defekt Kurbelwellenpositionssensor

Tel.: +49 6631 6080120 Mail: kontakt@hirschmann-koxha.de BDO-Nummer: 000591731